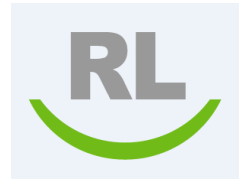

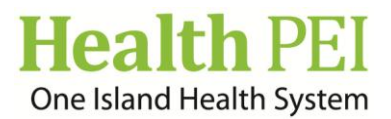

# **PSMS File Management/Work Done On File Steps**

### Step 1 – To access the file

### Option 1:

- Manager/Supervisor/Clinical lead goes to the Info Center
- Selects file to review by clicking on the underlined **<u>File ID</u>** number i.e.: <u>12345</u>.

#### Option 2:

• When completing an event form that you will be doing the file management/work done on file select the **More Actions** tab at the bottom right hand side of the event form and then select **SUBMIT AND MANAGE.** This function will submit your event and bring you to the file management/work done on file page.

### Step 2 – To complete the follow up work on the file

 Manager/Supervisor/Clinical lead selects Add Follow Up located in upper left hand corner of screen. Then selects Work Done on File. In this window complete all necessary fields/documentation. When work done on file is completed then select ADD.

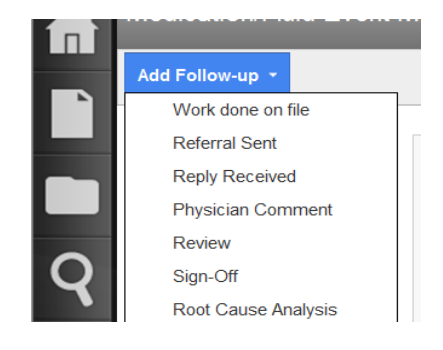

After selecting **ADD** this will automatically save your work done on file and then places the File State into *In-progress.* (Note: *The file must be "in-progress"* in order to access the drop down selection and change the current state under the "Status/Ownership" tab within FILE *PROPERTIES*)

# Step 3 – To change file status to Reviewed

- Manager/Supervisor/Clinical lead completes their review with the following steps below.
- To change the file property status on the file. Click on the **More Actions** box at the bottom right hand of the screen and from the drop down options then select **File Properties.**

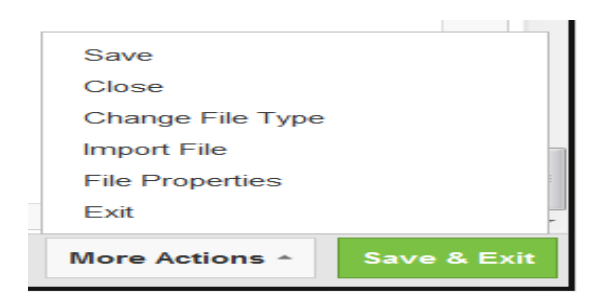

- Under File Properties select the **Status and Ownership** tab in the top/center.
- At **Current Status: select** *Reviewed* from drop down list if you are a not responsible for resolving the incident.
- Click on Save button and then OK.

#### Note

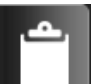

• If you select your Info Centre - you will now see the Risk Status states Reviewed.

# Step 4 - To change file status to Resolved for Managers

- Manager goes to **Info center** and selects file that has a risk status of reviewed and opens file. If more work is to be done on the file. Repeat **Step 2.**
- Follow Step 4 except change Current State to "Resolved" for Events with severity level 1 to 5 if all work done on file is complete.

# Step 5 - To close files with a Severity level 1 or 2 for Managers

Events with a *severity level 1 & 2:* For a Manager to close a resolved incident level 1 or 2 go to the right hand bottom side of the page and select More Actions from the drop down list then select "Close". Ensure "Resolved" is the status. Then select OK.

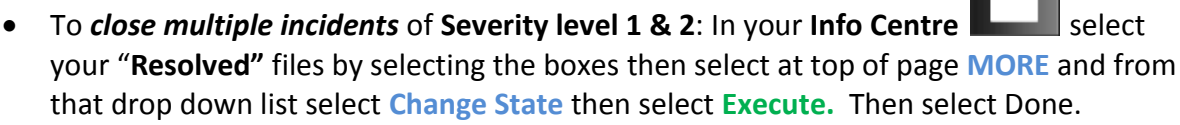

• To exit PSMS: Select Logged in as on the top right hand side of the page. Click the drop down list and select Logout.